## メール設定説明書

Gmail(ウェブブラウザ) SSL設定変更方法

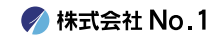

### ┃ 1.お使いのブラウザからGmailにログインします。

| Google                         | × +                          |                   |                       |                 | o  | – 🗆 X                      |  |
|--------------------------------|------------------------------|-------------------|-----------------------|-----------------|----|----------------------------|--|
| ← → C 🗎 goog                   | <b>gle.com</b> /webhp?hl=ja8 | sa=X&ved=0ahUKEwj | 585DwqbDzAhUOO3AKHcsS | D6oQPAgI        | ☆  | <b>⊕</b> ୬- <i>୨</i> レット : |  |
| Googleについて スト                  | トア                           | Go                | odle                  | <u>Gmail</u> ∎∳ | ₹  | ログイン                       |  |
|                                |                              |                   | gie                   |                 |    |                            |  |
|                                | Q                            |                   |                       | ,               |    |                            |  |
|                                |                              | Google 検索         | I'm Feeling Lucky     |                 |    |                            |  |
|                                |                              |                   |                       |                 |    |                            |  |
|                                |                              |                   |                       |                 |    |                            |  |
|                                |                              |                   |                       |                 |    |                            |  |
|                                |                              |                   |                       |                 |    |                            |  |
| 日本                             |                              |                   |                       |                 |    |                            |  |
| https://mail.google.com/mail/8 | 広告 ビジネス<br>Rogbl             | 検索の仕組み            | プライバジ                 | シー 規約           | 設定 |                            |  |

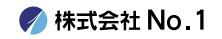

# 2. Gmailにログインしましたら、 左上にある歯車アイコンをクリックし 『すべての設定を表示』をクリックしてください。

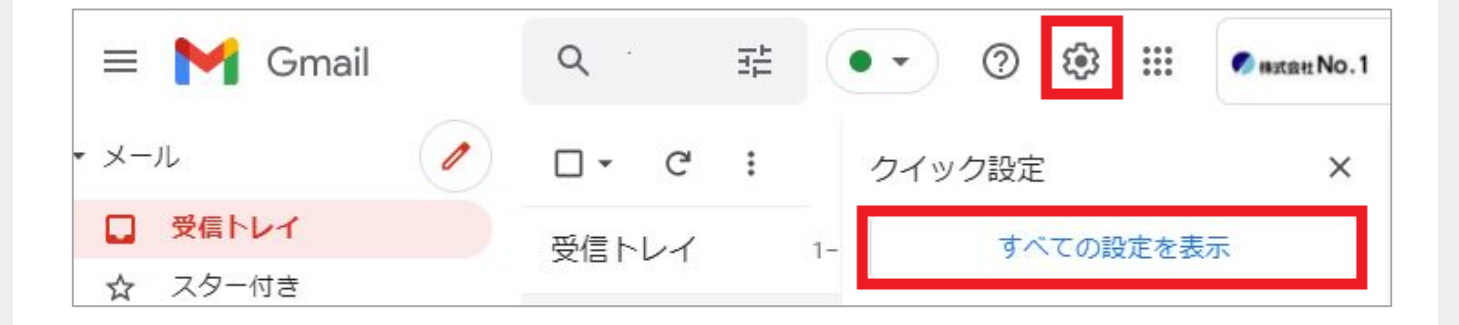

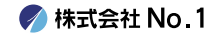

# 3.『アカウントとインポート』をクリックし 『他のアカウントのメールを確認』の項目内にある 『情報を編集』をクリックしてください。

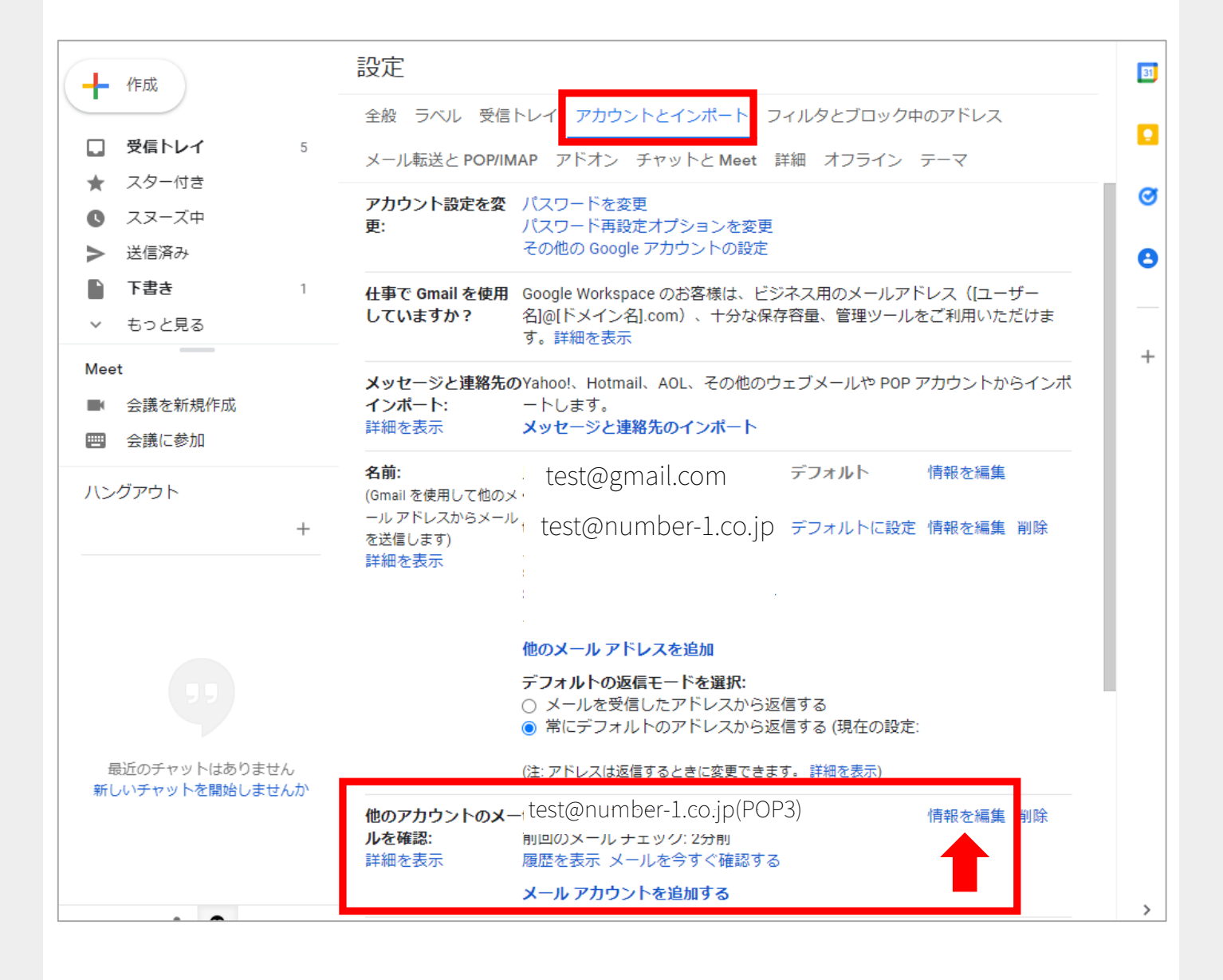

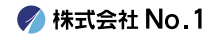

#### 4.以下赤枠を入力します。 全ての項目の入力、チェックが終わりましたら 『変更を保存』をクリックしてください。

| メール アカウントを編集                                                           |  |  |  |  |
|------------------------------------------------------------------------|--|--|--|--|
| のメール設定を入力します。 <u>詳細</u>                                                |  |  |  |  |
| メール アドレス:                                                              |  |  |  |  |
| ユーザー名: <mark>test@number-1.co.ip</mark>                                |  |  |  |  |
| パスワード:                                                                 |  |  |  |  |
| POP サーバー: ポート: 995 V                                                   |  |  |  |  |
| ✓ 取得したメッセージのコピーをサーバーに残す。詳細<br>(1) ************************************ |  |  |  |  |
| ✓ メールの取得にセキュリティで保護された接続(SSL)を使用する。 る。詳細                                |  |  |  |  |
| ✔ 受信したメッセージにラベルを付ける: test@number-1.co.jp ✔                             |  |  |  |  |
| <ul> <li>メッセージを受信トレイに保存せずにアーカイブする</li> </ul>                           |  |  |  |  |
| キャンセル 変更を保存                                                            |  |  |  |  |
|                                                                        |  |  |  |  |
|                                                                        |  |  |  |  |

| ユーザー名                                | メールアドレスを入力してください。                                   |
|--------------------------------------|-----------------------------------------------------|
| パスワード                                | メール設定通知書をご参照ください。                                   |
| POPサーバー                              | mail-lb.no1-server28.com                            |
| ポート                                  | 995                                                 |
| 取得したメッセージのコピーをサーバー<br>に残す            | ※チェック入れないと、他で使用してい<br>るメールソフトで受信できませんので<br>ご注意ください。 |
| メールの取得にセキュリティで保護され<br>た接続(SSL)を使用する。 | チェックしてください。                                         |
| 受信したメッセージにラベルを付ける                    | チェックを推奨します。                                         |

🌈 株式会社 No.1

#### 5.元の画面に戻ります。 続いては『名前』の項目内にある『情報を編集』を クリックしてください。

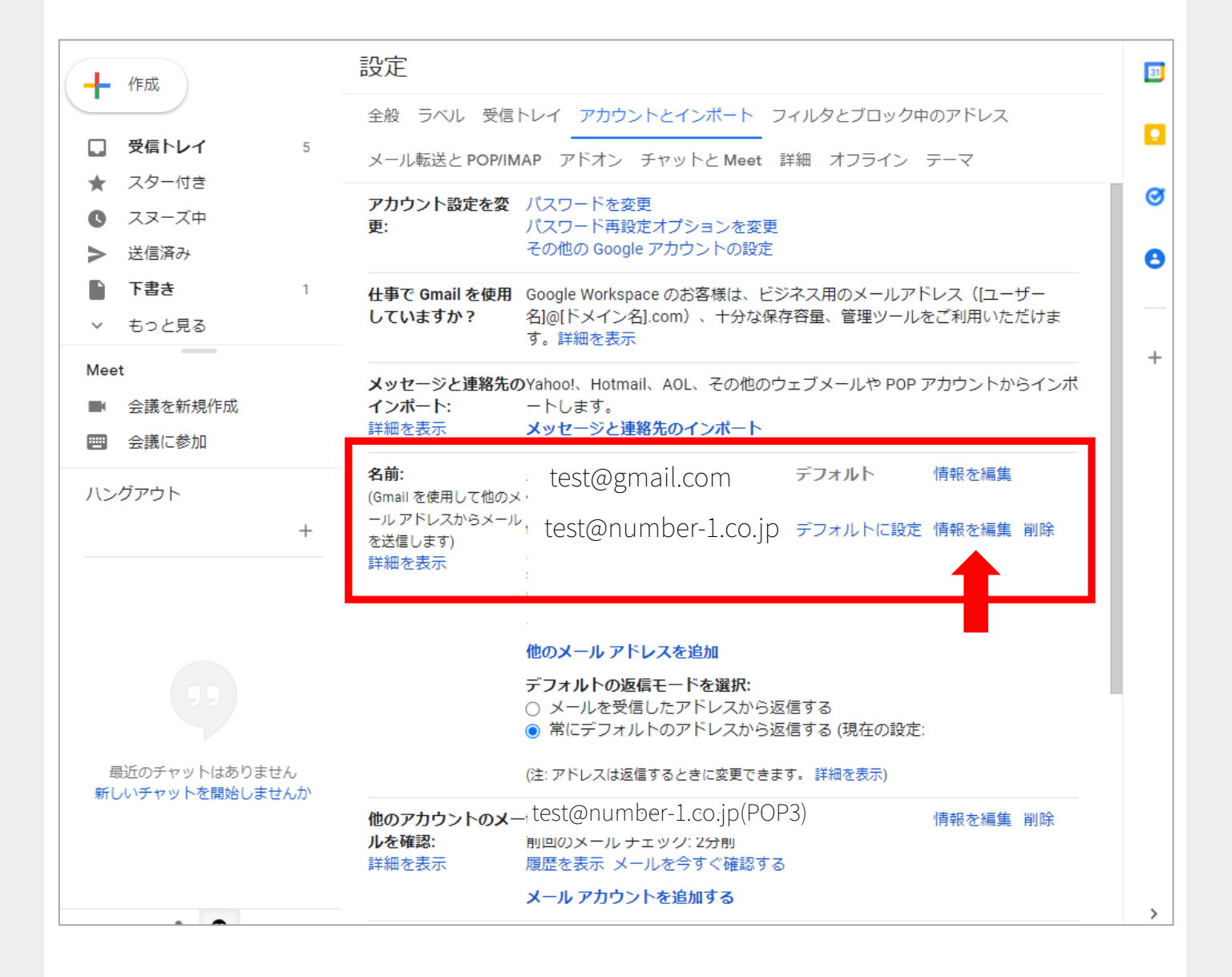

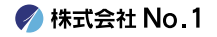

### 6.『次のステップ』をクリックしてください。

| メール アドレスの編集                                              |
|----------------------------------------------------------|
| の情報を編集<br>(設定した名前とメール アドレスが送信するメールに表示されます)               |
| 名前: [test]<br>メール アドレス:                                  |
| ✓ エイリアスとして扱います。 <u>詳細</u><br><u>別の返信先アドレスを指定</u> (オプション) |
| キャンセル 次のステップ »                                           |
|                                                          |
|                                                          |
|                                                          |
|                                                          |
|                                                          |

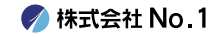

#### 7.以下赤枠を入力します。 全ての項目の入力が終わりましたら 『変更を保存』をクリックしてください。

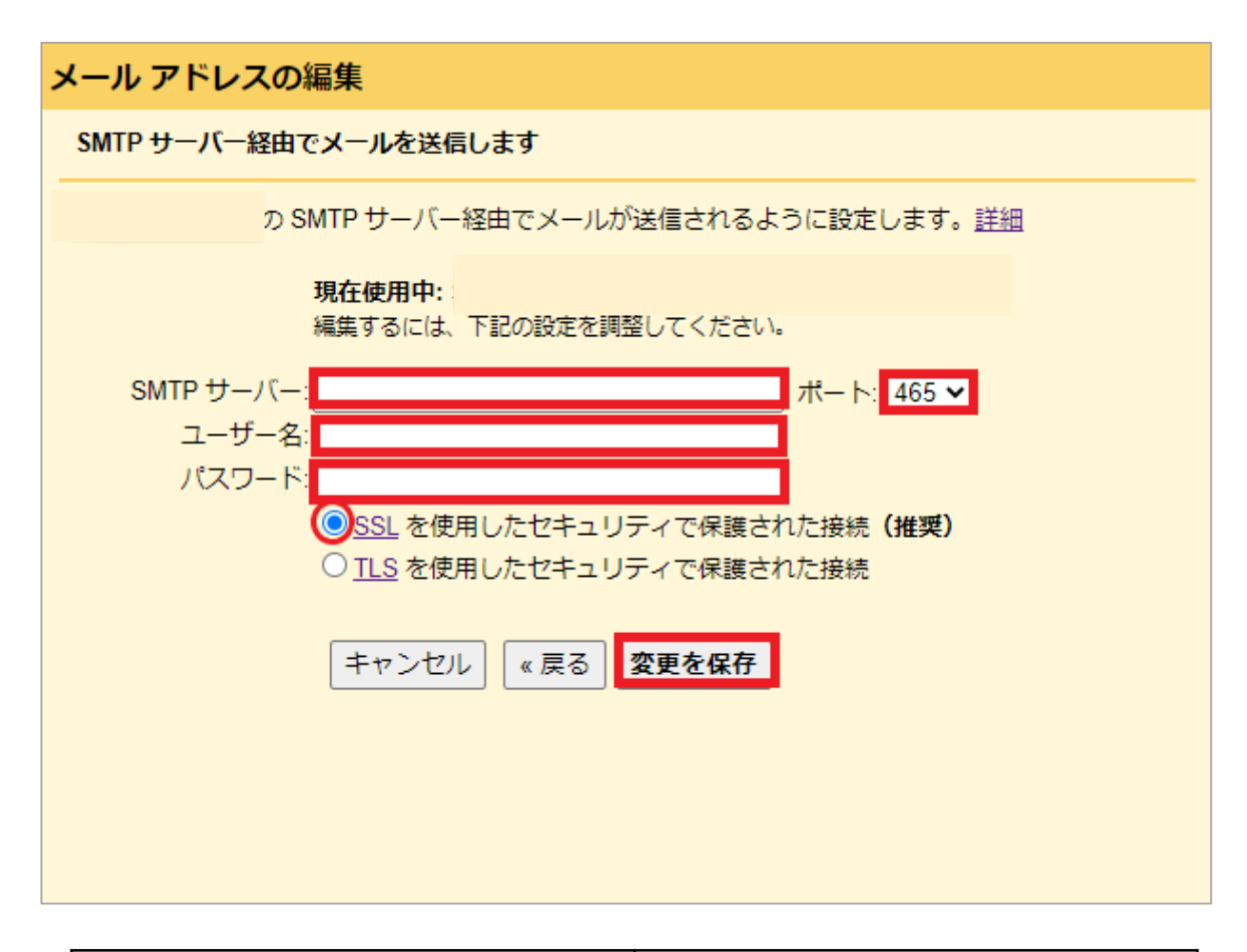

| SMTPサーバー           | mail-lb.no1-server28.com                |  |
|--------------------|-----------------------------------------|--|
| ポート                | 465                                     |  |
| ユーザー名              | メールアドレスを入力してく<br>ださい                    |  |
| パスワード              | メール設定通知書をご参照く<br>ださい                    |  |
| セキュリティで保護された接<br>続 | 「SSLを使用したセキュリティ<br>で保護された接続(推奨)」<br>を選択 |  |

🌈 株式会社 No.1

#### 8.以上で設定は終了となります。 受信トレイに戻り、メールの送受信が出来るか どうか、ご確認をお願い致します。

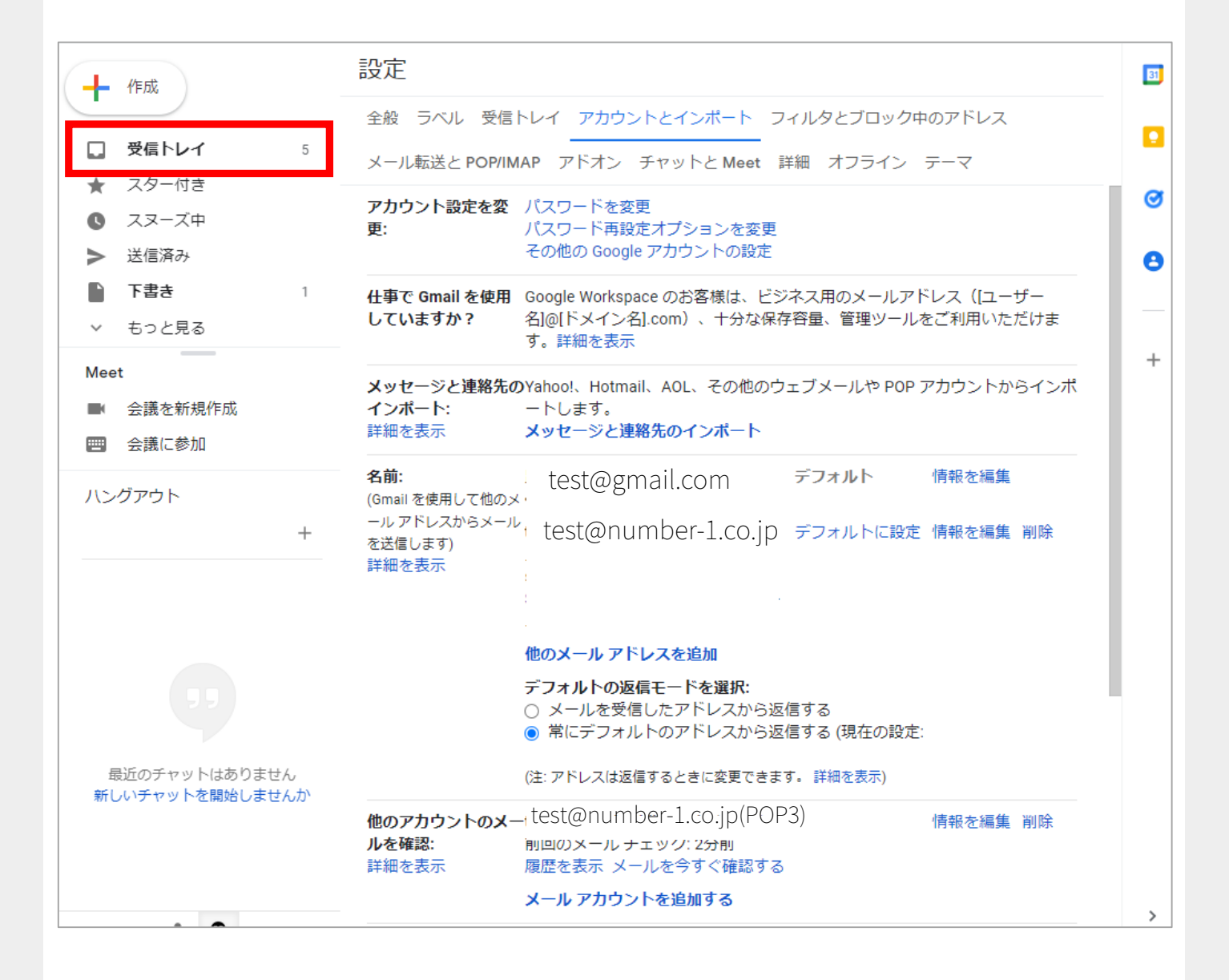

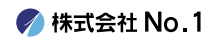